# **Employer Registration (To obtain Employer Code)**

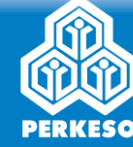

| BASE EN BM MY SITES MyASSIST Portal ID - Profile - Workflow - Report Supporting Document REGISTRATION SUCCO-CUMITINGUALITY                                                                                                    | 1<br>Click MY SITES and select<br>REGISTRATION                                                                     | Industry's Information                                                                                                    |
|----------------------------------------------------------------------------------------------------|----------------------------------------------------------------------------------------------------|----------------------------------------------------------------------------------------------------|
| MyASSIST Socso - collection<br>EIS - contribution<br>RE- collection                                                                                                    | 2<br>Click <b>REGISTRATION</b>                                                                                     | Postal Address *                                                                                                    |
| MyASSIS       REGISTRATION       EN       BM         MyASSIS       REGISTRATION       Search + Listing + Request SSN       EIS Update + EIS Listing +         Image: Search + Listing + Request SSN       MyASSIS       MyASSIST | <b>Business Registration's</b><br><b>Information</b> . Select and fill in<br>registration information:             | State* City* Postcode*                                                                                                    |
| Employer's Registration Form         Data Source Information         Business Registration's Information                                                                                                    | i) Business Entity<br>ii) Sub-Business Entity<br>iii) Sub-Business Entity-List<br>iv) Registration Number<br>(BRN) | Telephone No.       #60       #60       #60       #60       #60       #60       #60       #60       #60       #60       #60       #60       #60       #60       #60       #60       #60       #60       #60       #60       #60       #60       #60       #60       #60       #60       #60       #60       #60       #60       #60       #60       #60       #60       #60       #60       #60       #60       #60       #60       #60       #60       #60       #60       #60       #60       #60       #60       #60       #60       #60       #60       #60       #60       #60       #60       #60       #60       #60       #60       #60       #60       #60       #60       #60       #60       #60       #60       #60       #60       #60       #60       #60       #60       #60       #60       #60       #60       #60       #60       #60       #60       #60       #60       #60       #60       #60       #60       #60       #60       #60       #60       #60       #60       #60       #60       #60       #60       #60       #60       #60       #60       #60       #60       #60 |
| Business Entity     Sub-Business Entity     Sub-Business Entity       Please Select     Please Select     Please Select       Registration No. (BRN)                                                                             | <b>4</b><br>Industry's Information. Select<br>and fill in employer<br>information                                  | Email Methods of Contribution Payment* Pease Select Individual For Donestic Worker Individual For Donestic Worker Individual For Donestic Worker                                                                                                    |
| Registering As A Branch?       O Yes     O No                                                                                                    | 5<br>Induction Information.<br>Select Induction Venue.<br>Click SAVE & CONTINUE                                    | Please Select  SAVE & CONTINUE                                                                                                    |

# **Employer Registration – with domestic workers only**

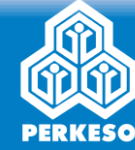

| BASE EN BM MY SITES                                                                                                    | 1 Click MY SITES and select                                                                                                  | Domestic Worker's Information                                                                                                    |
|----------------------------------------------------------------------------------------------------|----------------------------------------------------------------------------------------------------|----------------------------------------------------------------------------------------------------|
| MyASSIST Portal ID + Profile + Workflow + Report Supporting Document REGISTRATION                                                                                                    | REGISTRATION                                                                                                    | Individual Name*                                                                                                    |
| MyASSIST SOCSO - COLLECTION<br>EIS - CONTRIBUTION<br>EIS - CONTRIBUTION                                                                                                    | 2<br>Click <b>REGISTRATION</b>                                                                                               | Postal Address*                                                                                                    |
| MyASSIS       REGISTRATION       EN       BM         MyASSIS       REGISTRATION       Search + Listing + Request SSN       EIS Update + EIS Listing +         MyASSIS       MyASSIST | 3 Business Registration's<br>Information. Select and fill in<br>registration information:<br>i) Business Entity : Individual | State* City* Postcode*                                                                                                    |
| Employer's Registration Form Data Source Information Data Source* Business Registration's Information                                                                                | for Domestic Worker<br>ii) Sub-Business Entity<br>iii)Sub-Business Entity-List<br>iv)Nationality<br>v) Registration Number   | Telephone No.       Mobile No.         +60       +60         *10       +60         *10       *10         Industry Code*       Sub Industry Code List *         [97]ACTIVITIES OF HOUSEHOLDS AS EMPLOYERS OF DOMESTIC PERSONNEL       *         Email |
| Allotment Employer Code (AEC)? Business Entity Sub-Business Entity Sub-Business Entity* Sub-Business Entity* Sub-Business Entity* Local Individual                                   | <b>Domestic Worker's</b><br>Information. Select and fill in<br>employer information                                          | Methods of Contribution Payment* Prease Select Individual For Domestic Worker Induction Information                                                                                                    |
| Registration Number Registration Number Owner)*                                                                                                    | 5<br>Induction Information.<br>Select Induction Venue.<br>Click SAVE & CONTINUE                                              | Induction Venue Please Select SAVE & CONTINUE                                                                                                    |

#### New Worker / Domestic Local Registration

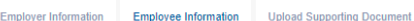

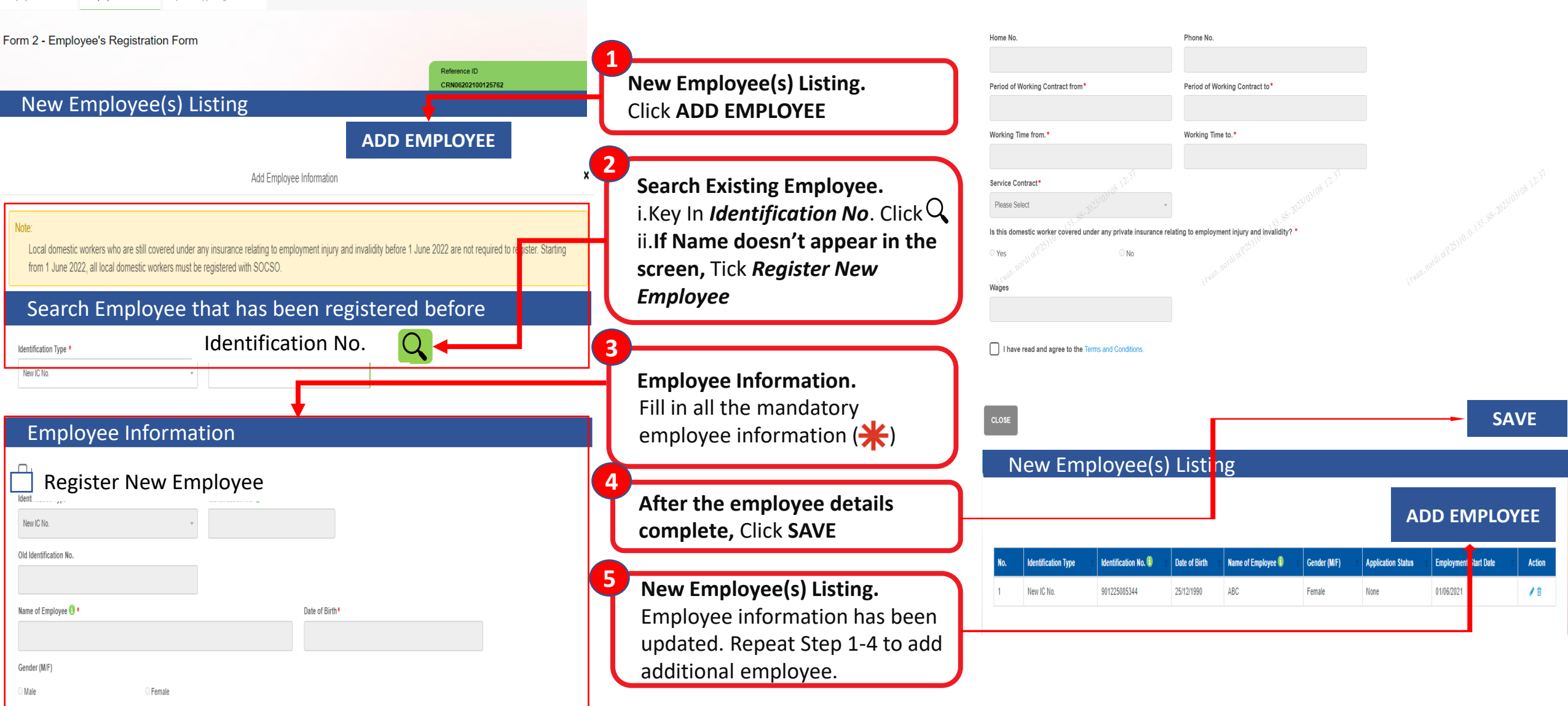

PERKESO

### **New Foreign / Domestic Foreign Worker**

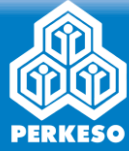

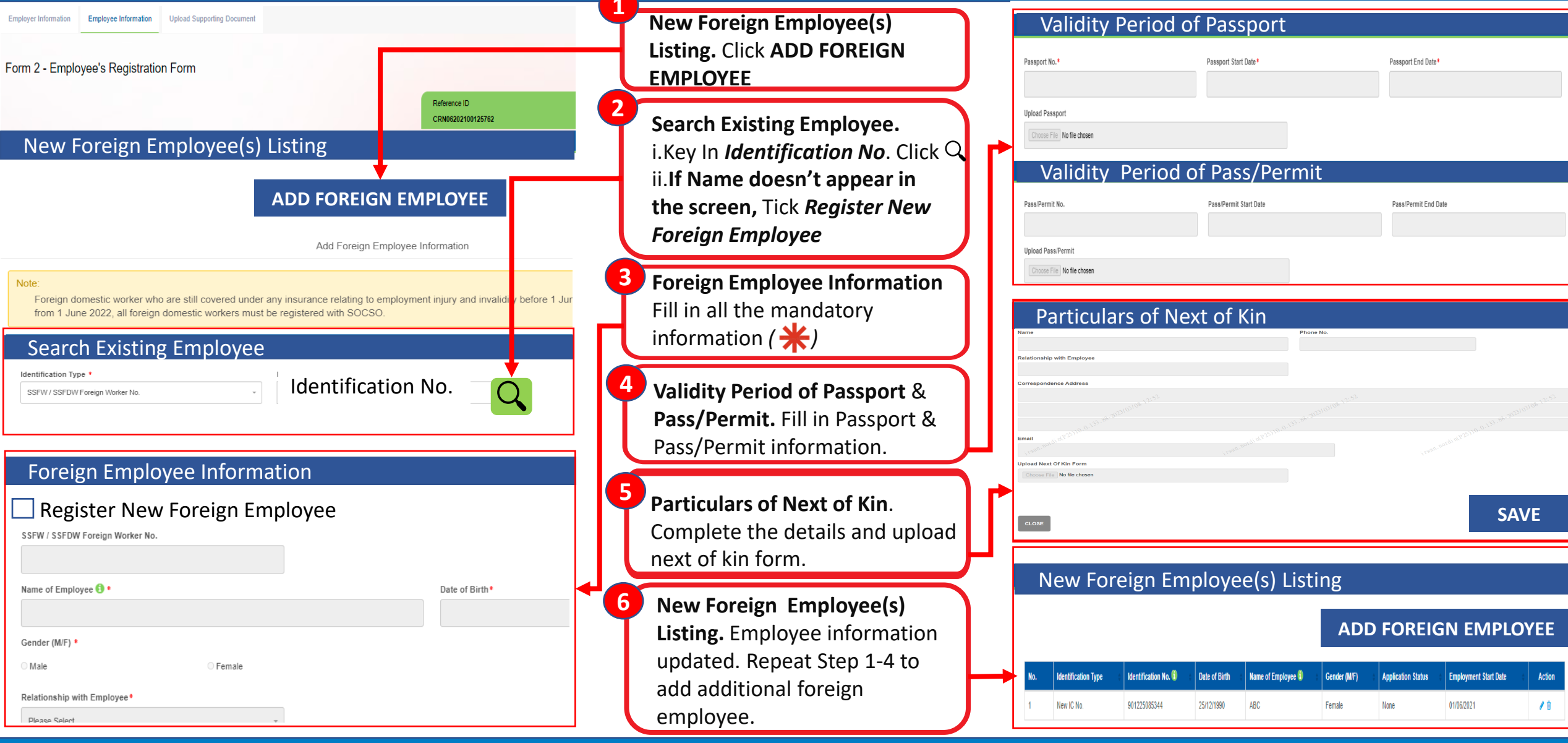

# **Upload Supporting Document**

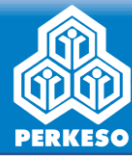

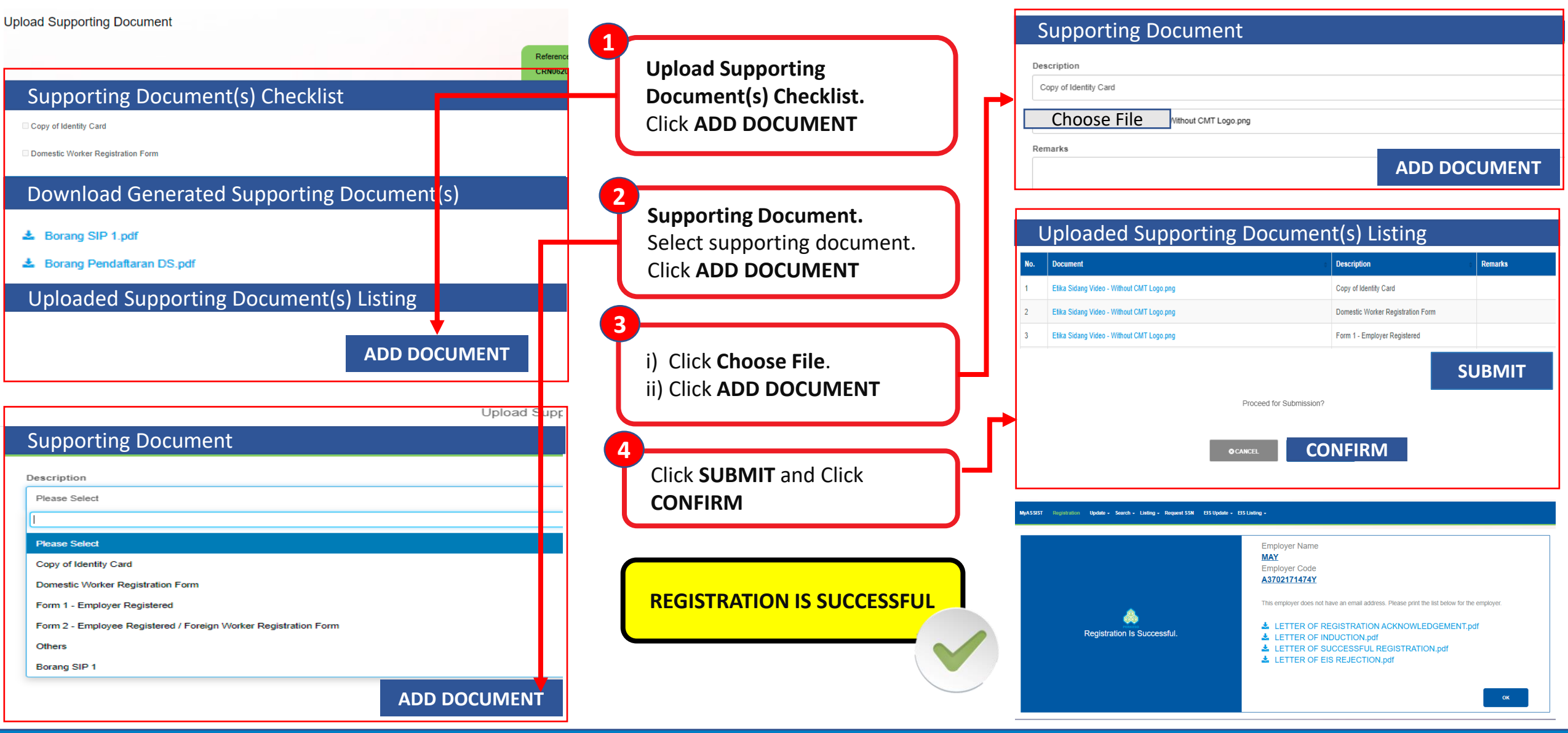